## Logging in to your account Forgotten username and password

1) In the upper right hand corner click on the Login icon.

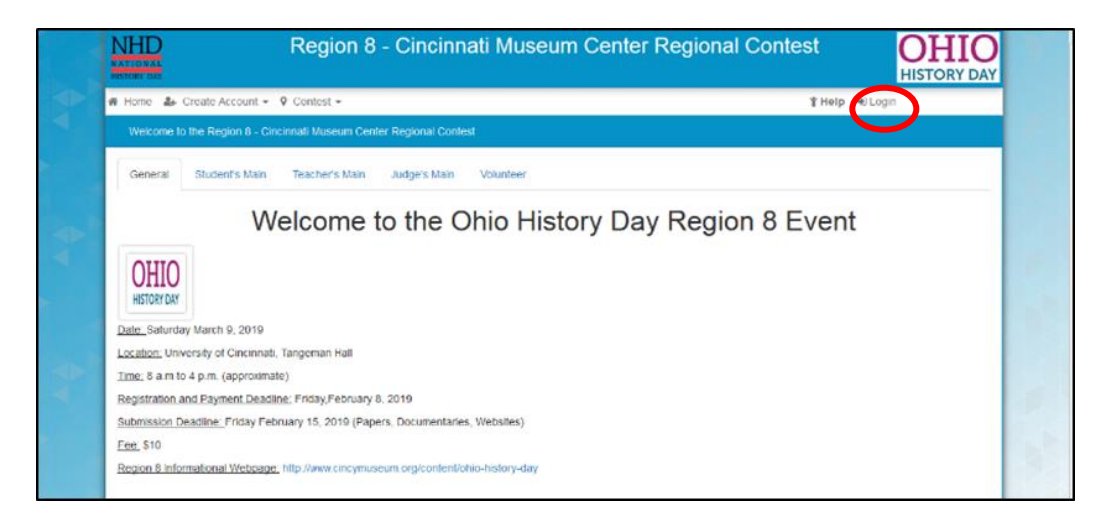

 2) Fill in the username provided to you when you originally registered and enter the password you created.
 From this point you can access your profile, edit certain fields within the registration time and pay your fees.

|                     | Region 8 - Cincinnati Museum Cente | er Regional Contest OHIO                         |
|---------------------|------------------------------------|--------------------------------------------------|
| 🕫 Home 🛛 🛔 Register | - 9 Contest -                      | thelp ≪0.Login                                   |
| Fair Login          |                                    |                                                  |
| Sign In             |                                    | Sign in with                                     |
| Us                  | ername: TestTester                 | G Google                                         |
| Pa                  | sword:                             | Windows Live                                     |
|                     | Login Forgot Password / Username   | Facebook                                         |
|                     |                                    | # Help - how to link service to existing account |

## If you completed registration and forgot your password or username:

3) If you completed the registration process you should have received a confirmation email. The email would look similar to the one below, be titles Registration Complete and come from NoReply@zfairs. Check your inbox and spam folders for this email which contains your username.

|                                                                                                    | 0         | ↓ ÷                  |                                                                                                    | Reg                                                                | istration Complete                                                                                      | Message (HTML)                                                                                                    |           | f | - 02 |
|----------------------------------------------------------------------------------------------------|-----------|----------------------|----------------------------------------------------------------------------------------------------|--------------------------------------------------------------------|----------------------------------------------------------------------------------------------------|----------------------------------------------------------------------------------------------------|-----------|---|------|
| FILE ME                                                                                                    | ESSAGE    |                      |                                                                                                    |                                                                    |                                                                                                    |                                                                                                    |           |   |      |
| 🕞 Ignore 🔪                                                                                                    | ete Reply | Reply Forward More - | Museum Plar<br>Team Email                                                                                                    | nni 🗣 To Manager 🗠<br>V Done v<br>te 🌮 Create New v                | Move Actio                                                                                              | ote<br>Assign Mark Categorize Follow<br>Policy - Unread Up                                                                                                    | ed * Zoom |   |      |
| Delete                                                                                                    |           | Respond              |                                                                                                    | Quick Steps n                                                      | Move                                                                                                    | Tags 12 Editing                                                                                                    | Zoom      |   |      |
| NoRepty@zfairs.com<br>Registration Complete<br>Orbital Hayse<br>If there are problems with how this message is displayed, click here to view it in a web browser,<br>Click here to download pictures. To help protect your privacy, Outlook prevented automatic download of some pictures in this message. |           |                      |                                                                                                    |                                                                    |                                                                                                    |                                                                                                    |           |   |      |
| Please review your information and ensure that it is correct. If you need to make a change you can log into your account using your usemame and password; you have until the end of registration to make changes to your account.                                                                          |           |                      |                                                                                                    |                                                                    |                                                                                                    |                                                                                                    |           |   |      |
|                                                                                                    |           | [                    | First Name:                                                                                                    | Test                                                               | Project title:                                                                                          | chantal's test student                                                                                                    |           |   |      |
|                                                                                                    |           |                      | First Name:<br>Last Name:                                                                                                    | Test<br>Tester                                                     | Project title:<br>Team Project                                                                          | account.<br>Chantal's test student<br>False                                                                                                    |           |   |      |
|                                                                                                    |           |                      | First Name:<br>Last Name:<br>Address:                                                                                                    | Test<br>Tester                                                     | Project title:<br>Team Project<br>Category:                                                             | account.<br>Chantal's test student<br>False<br>Individual Documentary                                                                                                    |           |   |      |
|                                                                                                    |           |                      | First Name:<br>Last Name:<br>Address:<br>Address 2:                                                                                      | Test<br>Tester                                                     | Project title:<br>Team Project<br>Category:<br>Description:                                             | account.<br>Chantal's test student<br>False<br>Individual Documentary<br>sdlkfhasd; dflsdj lkasd';jasd asd';ljf asdas'djkf                                                                                                   |           |   |      |
|                                                                                                    |           |                      | First Name:<br>Last Name:<br>Address:<br>Address 2:<br>City, State, Zip                                                                  | Test<br>Tester<br>, OH,                                            | Project title:<br>Team Project<br>Category:<br>Description:<br>ISEF:                                    | account.<br>Chantal's test student<br>False<br>Individual Documentary<br>sälklhaad; dfksdd ikaad';jasd asd';ljf asdas'djkf<br>True                                                                                           |           |   |      |
|                                                                                                    |           |                      | First Name:<br>Last Name:<br>Address:<br>Address 2:<br>City, State, Zip<br>Phone Number:                                                 | Test<br>Tester<br>, OH,                                            | Project title:<br>Team Project<br>Category:<br>Description:<br>ISEF:<br>School:                         | account.<br>Chanta'is test student<br>False<br>Iladividual Documentary<br>sidlkfhasd; dfksdj lkasd';jasd asd';ljf asdas'djkf<br>True<br>Wyoming High School (Wyoming)                                                        |           |   |      |
|                                                                                                    |           |                      | First Name:<br>Last Name:<br>Address:<br>Address 2:<br>City, State, Zip<br>Phone Number:<br>E-Mail:                                      | Test<br>Tester<br>, OH,<br>chayes@cincymuseum.or                   | Project title:<br>Team Project<br>Category:<br>Description:<br>ISEF:<br>School:<br>g Teacher:           | account.<br>Chantal's test student<br>Fake<br>Individual Documentary<br>sdlkfhaad; dfksdj ikasd';jasd asd';ljf asdas'djkf<br>True<br>Wyoming High School (Wyoming)<br>Meador, Terry!                                         |           |   |      |
|                                                                                                    |           |                      | First Name:<br>Last Name:<br>Address:<br>Address 2:<br>City, State, Zip<br>Phone Number:<br>E-Mail:<br>Gender:                           | Test<br>Tester<br>, OH,<br>chayes@cincymuseum.or                   | Project title:<br>Team Project<br>Category:<br>Description:<br>ISEF:<br>School:<br>g Teacher:<br>Grade: | account.<br>Chantal's test student<br>Fabe<br>Individual Documentary<br>sdlkfhasd; dfksdj lkasd';jasd asd';ljf asdas'djkf<br>True<br>Wyoming High School (Wyoming)<br>Meador, Terryl<br>6                                    |           |   |      |
|                                                                                                    |           |                      | First Name:<br>Last Name:<br>Address:<br>Address 2:<br>City, State, Zip<br>Phone Number:<br>E-Mail:<br>Gender:<br>Username:              | Test<br>Tester<br>, OH,<br>TestTester                              | Project title:<br>Team Project<br>Category:<br>Description:<br>ISEF:<br>School:<br>g Teacher:<br>Grade: | account.<br>Chantal's tet s tudent<br>False<br>Individual Documentary<br>sdlkfhasd; dfkadj lkasd'ijasd asd';ljf asdas'djkf<br>True<br>Wyoming High School (Wyoming)<br>Meador, Terryl<br>6                                   |           |   |      |
|                                                                                                    |           |                      | First Name:<br>Last Name:<br>Address:<br>Address 2:<br>City, State, Zip<br>Phone Number:<br>E-Mail:<br>Gender:<br>Username:<br>Password: | Test<br>Tester<br>, OH,<br>TestTester<br>                          | Project title:<br>Team Project<br>Category:<br>Description:<br>ISEF:<br>School:<br>g Teacher:<br>Grade: | account.<br>Chanta's test student<br>False<br>Individual Documentary<br>sdlkfhaad; dfkadj lkaad';jasd asd';ljf asdas'djkf<br>True<br>Wyoming High School (Wyoming)<br>Meador, Terryl<br>6                                    |           |   |      |
|                                                                                                    |           |                      | First Name:<br>Last Name:<br>Address:<br>Address 2:<br>City, State, Zip<br>Phone Number:<br>E-Mail:<br>Gender:<br>Username:<br>Password: | Test<br>Tester<br>, OH,<br>TestTester<br>                          | Project title:<br>Team Project<br>Category:<br>Description:<br>ISEF:<br>School:<br>g Teacher:<br>Grade: | account.<br>Chantal's test student<br>Fake<br>Individual Documentary<br>sdlkfhaad; dfksdj ikasd';jasd asd';ljf asdas'djkf<br>True<br>Wyoming High School (Wyoming)<br>Meador, Terry!<br>6                                    |           |   |      |
|                                                                                                    |           |                      | First Name:<br>Last Name:<br>Address:<br>Address 2:<br>City, State, Zip<br>Phone Number:<br>E-Mail:<br>Gender:<br>Username:<br>Password: | Test<br>Tester<br>, OH,<br>chayes@cincymuseum.or<br>TestTester<br> | Project title:<br>Team Project<br>Category:<br>Description:<br>ISEF:<br>School:<br>g Teacher:<br>Grade: | account.<br>Chantal's test student<br>False<br>Individual Documentary<br>sdlkfhasd; dfhsdi jkasd'ijasd asd';ljf asdas'djkf<br>True<br>Wyoming High School (Wyoming)<br>Meador, Terryl<br>6                                   |           |   |      |
|                                                                                                    |           |                      | First Name:<br>Last Name:<br>Address:<br>Address 2:<br>City, State, Zip<br>Phone Number:<br>E-Mail:<br>Gender:<br>Username:<br>Password: | Test<br>Tester<br>, OH,<br>TestTester<br><br>Region 8 - Cim        | Project title:<br>Team Project<br>Category:<br>Description:<br>ISEF:<br>School:<br>g Teacher:<br>Grade: | account.<br>Chanta'is test student<br>False<br>Individual Documentary<br>sidkfhasd; dfkodj Ikasd';jasd asd';ljf asdas'djkf<br>True<br>Wyoming High School (Wyoming)<br>Meador, Terry!<br>6<br><u>Center Repional Contest</u> |           |   |      |

4) If you can't find the email or forgot your password, use the "Forgot Password/Username" button. It will ask for first name, last name and email. These must be the same as you used when you registered. Click "Recover Username and Password". The system will email you with your user name and a link to reset your password.

| NHD<br>NATIONAL<br>NETONY 644 | Region 8 - Cincinnati Museum Ce  | nter Regional Contest OHIO                       |
|-------------------------------|----------------------------------|--------------------------------------------------|
| # Home 🏼 🛃 Register           | <ul> <li></li></ul>              | ∦ Help — ⊕Login                                  |
| Fair Login                    |                                  |                                                  |
| Sign In                       |                                  | Sign in with                                     |
| U:                            | ername: TestTester               | G Google                                         |
| в                             | sixwond:                         | Windows Live                                     |
|                               | Login Forgot Password / Username | E Facebook                                       |
|                               |                                  | # Help - how to link service to existing account |

5) Teachers and National History Day Coordinators cannot reset usernames or passwords.

## If you did NOT complete registration and forgot your password or username:

This usually happens when someone starts the registration process, left the screen to check their email for the verification and either does not get the email verification or gets sidetracked. You do not exist in the system until you complete the Personal Information page (your name and email, parents email, create a password).

If you completed the Personal Information page follow the instructions above.

If you did not complte the Personal Information page, you have 2 options.

- A) Start the registration process again with the same email and hope you get the verification email/don't get distracted/etc so you can complete it.
- B) Start the registration process again but use a different email address.

If you aren't receiving the emails from @zfairs.com you may need to add it to your safe list/safe senders. Directions on how to do that vary by email service. If you're using a school email talk to your teacher or the Information and Technology staff.